Smart Stat FC600

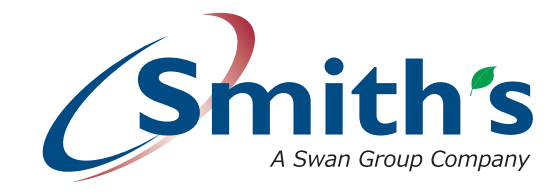

Setting up Smart Stat FC600

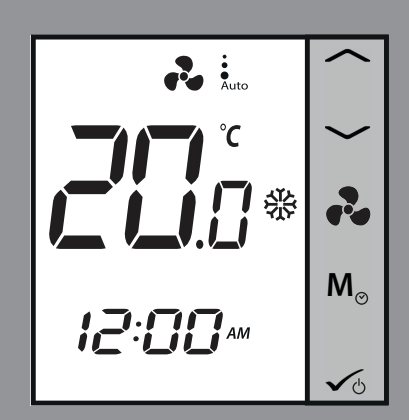

Changing from offline mode to online mode

Issue 001 | May 2023 ENGLISH | UK | IRL | SmithsEP.co.uk

## Reset the thermostat

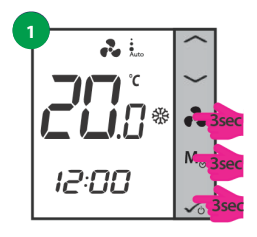

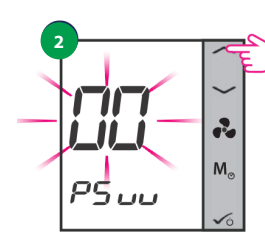

Long press the keys for 3 seconds

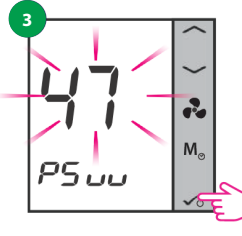

Using the keys enter pass 47 R M.

Press OK

Confirm Reset by pressing OK

# Setting the parameters

- 1. When powered for the first time the control will boot (Software version will appear) after a sort time the display will change to show "U9 - Yes"
- 2. This should be "U9 No" by pressing the up arrow, followed by the tick/confirm button. See image 1 and 2.

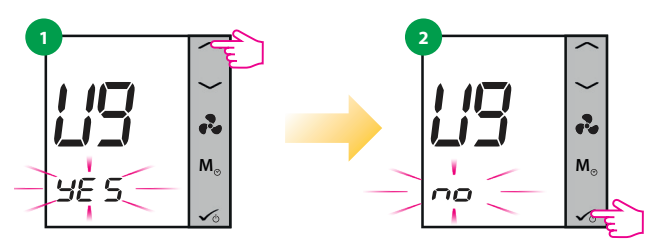

3. The next screen display "USE - 2 Pipe" Change this to "4 Pipe" and confirm parameters (Note: 4 Pipe setting is required to allow fan only function). See images 3 and 4.

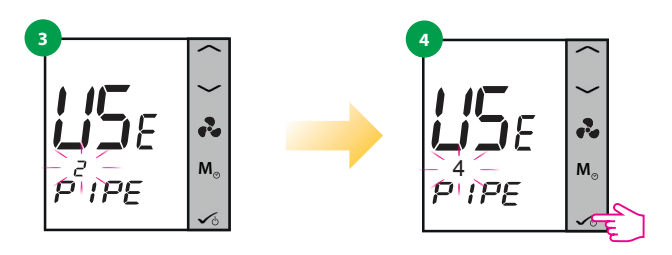

4. Set the S1 and S2 parameters as shown: S1 - noFN (No Function)

S2 - noFN (No Function) where the stat is remotely mounted (shown fig 8)

S2 - S2sens (External Temperature Sensor) when the stat is mounted into the unit as flush or tamperproof.

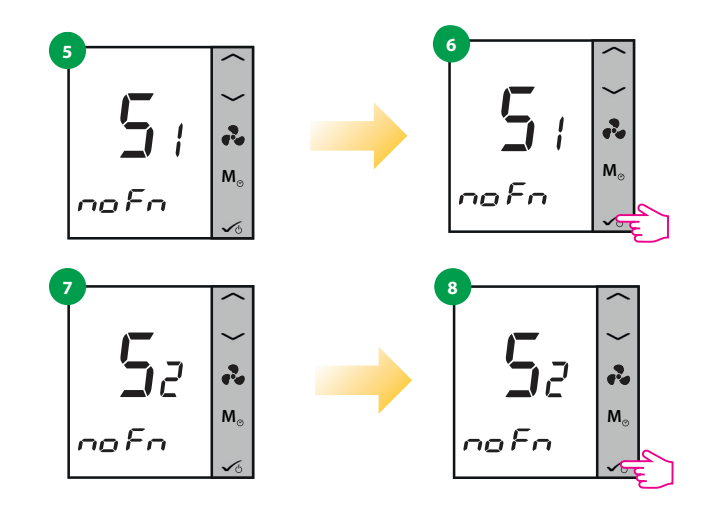

If you want to use the internet App and the Universal Gateway Hub UG600 (available as an accessory product code: HACA33130), you need to change your thermostat settings from offline mode to online mode. For that please follow the steps below:

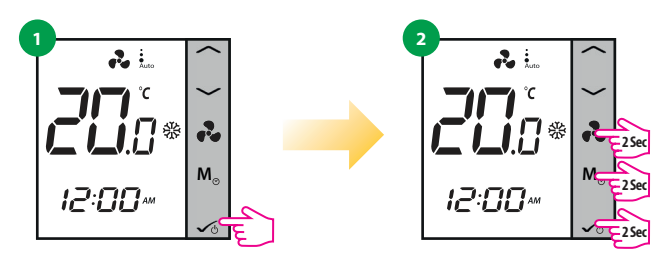

Press OK once then press and hold 3 buttons for 2 seconds.

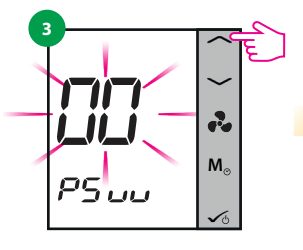

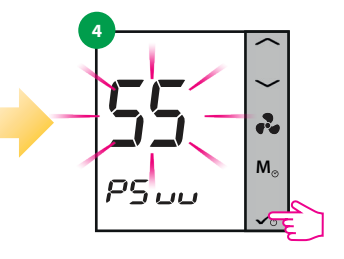

The digits on the screen will flash. Using the up/down keys enter pass 55 then click OK.

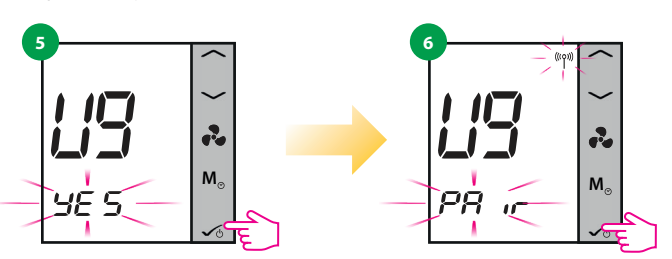

Press Ok and then short press button to confirm pairing.

## Adding to app

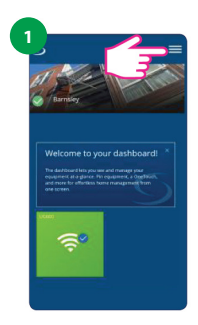

Now go to the App. tap menu icon

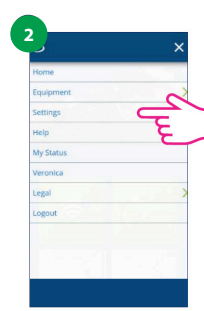

Tap settings

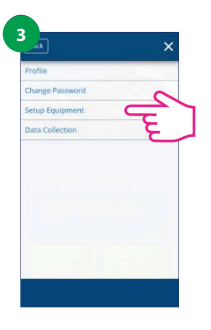

Tap setup equipment

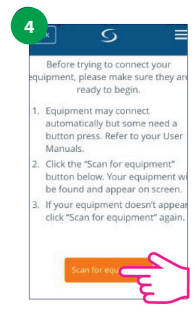

Tap scan for equipment

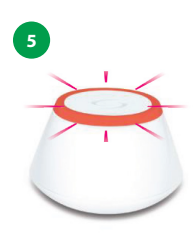

When new equipment is being added, the UG should flash red

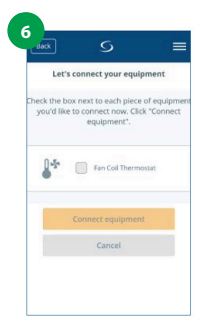

The Fan Coil should appear on screen

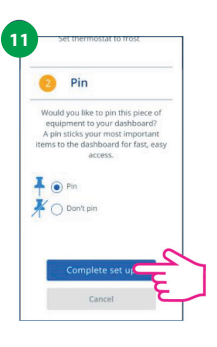

Scroll down and tap complete set up

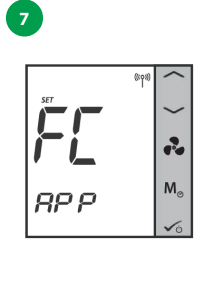

The Fan Coil will go automatically into FC App Screen

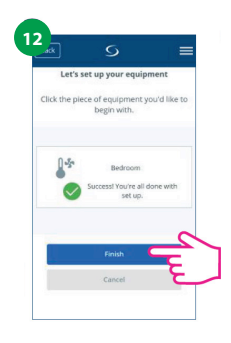

Now set your Fan Coil accordingly to your system

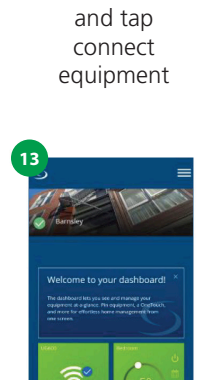

Select device

The thermostat tile appears on the dashboard

Note: It can take several minutes before the thermostat appears on your screen. When "pair" disapears from the thermostat screen there can be a short delay before you see it in the App.

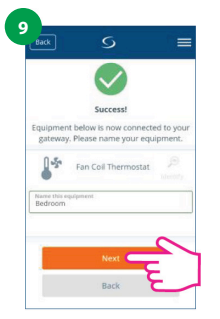

Rename your device and tap Next

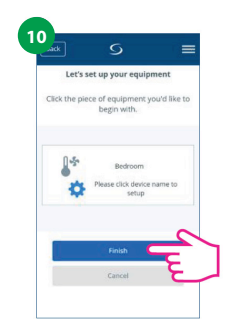

Now, tap Finish to finish the setup

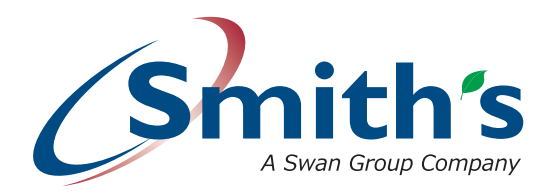

## Happy to help

Smith's Environmental Products Ltd is one of the leading manufacturers of heating and cooling products in the UK. We are committed to achieving the highest standards and our faith is supported by a free parts and labour guarantee with every product (see our website for more information). Our customer service is second to none and we are happy to offer any help and guidance that you might need.

#### Stockists

All products are available nationally from Builders' Merchants, Plumbers' Merchants, Heating Equipment Distributors and Kitchen Equipment Distributors. In the event of difficulty, please contact us or visit our website SmithsEP.co.uk for details of your nearest stockist.

#### Information and advice

Full technical specifications and list prices is available to download from our website or in hard copy from our office. Also available on our website are price lists, individual product data sheets, installation & user guides, where to buy, who to contact and a media centre.

Alternatively contact our office 9.00am to 5.00pm Monday to Friday.

As part our commitment to continuous improvement Smith's Environmental Products may change the specifications of its products without prior notification or public announcement. All descriptions, illustrations, drawings and specifications in this publication present only general particulars and shall not form part of any contract. All dimensions are in mm unless otherwise stated. Please visit the website for the most up to date information.

#### To view the full product information download the datasheet at: www.SmithsEP.co.uk

For product information, customer services or sales support call us on **+44 (0) 1245 324900** 

For the Republic of Ireland, contact MT Agencies on 01 864 3363

## Sales: sales@SmithsEP.co.uk General information: info@SmithsEP.co.uk

Smith's Environmental Products Ltd Blackall Industrial Estate, South Woodham Ferrers, Chelmsford, Essex CM3 5UW

## SmithsEP.co.uk

## @SmithsEP\_UK

## #ThinkSmiths

Issue 001 | May 2023